## Instructions for signing in to your Google Classroom

- Type classroom.google.com in the address bar at the top of your browser. It is best you use the Google Chrome browser (not Internet Explorer, Edge, Firefox etc)
- 2. If you've another Google Account already, there may be a letter in the top right hand corner of the page. Click on the letter and scroll down to "Add Another Account". Alternatively, just click on "Add Another Account" wherever it is on the page.
- 3. Insert your son's username and password that you received via text. e.g. <u>tmurphy@cashelbns.ie</u> and unique password.
- Click on continue, then accept and follow the instructions until you are at a screen where there is a plus button in the top right hand corner. Click on that plus sign and you will be asked to join a class.

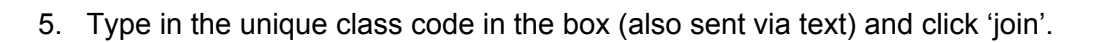

 This will bring you to our Third Class classroom. You should see a photo of the class.

Share something with your class...

 Click on the box "Share something with your class" & add a comment (just say hello) so that we know you are there!

That's it! You've done it. Any problems, please email me: <u>jenniferofarrell@cashelbns.ie</u> & I'll be happy to talk you through it.

We'll be posting every school day from tomorrow onwards so please check your classroom regularly.

Thinking of you all,

## Ms O'Farrell & Mr Ryan

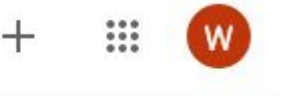